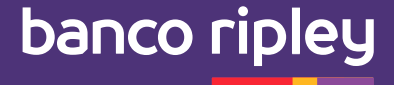

# Descubre como realizar los pagos de tu Tarjeta Ripley y Súper Efectivo (SEF) en otros Bancos

### **1. Pago de Tarjeta Ripley en otros Bancos**

- 1.1 Pago de Tarjeta Ripley en BCP
- 1.2 Pago de Tarjeta Ripley en BBVA
- 1.3 Pago de Tarjeta Ripley en Scotiabank
- 1.4 Pago de Tarjeta Ripley en Interbank

### 2. Pago de Súper Efectivo (SEF) en otros Bancos

- 2.1 Pago de Súper Efectivo (SEF) en BCP Web y App 2.2 Pago de Súper Efectivo (SEF) en BBVA
- 2.2 Pago de Super Electivo (SEF) en BBVA
- 2.3 Pago de Súper Efectivo (SEF) en Scotiabank
- 2.4 Pago de Súper Efectivo (SEF) en Interbank
- 2.5 Para pago de Súper Efectivo (SEF) en agencia BCP, BBVA o SCOTIABANK

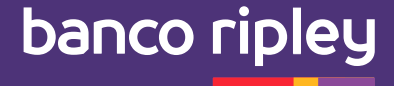

### 1. Pago de Tarjeta Ripley en otros Bancos

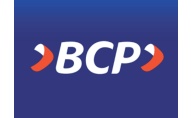

### 1.1 Pago de Tarjeta Ripley en BCP

- 1. Loguearse
- 2. Elegir "Pagar Tarjeta de Crédito"

- Banco Móvil BCP 3. Elegir opción "Pagar Tarjeta de Crédito de otros bancos"
  - 4. Seleccionar "Banco Ripley"
  - 5. Elegir el tipo de tarjeta
  - 6. Ingresar 14 últimos dígitos de la Tarjeta Ripley
  - 7. Seleccionar cuenta de cargo
  - 8. Ingresar monto
  - 9. Ingresar clave digital token

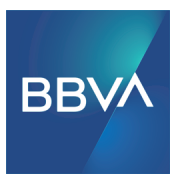

### 1.2 Pago de Tarjeta Ripley en BBVA

- 1. Loguearse
- 2. Elegir "Pago de Servicios"
- 3. Seleccionar "Instituciones y empresas" **BBVA** Perú
  - 4. Elegir opción "Ripley"
  - 5. Elegir la opción "Ripley GOLD / PLATINUM VISA"
  - 6. Ingresar los 16 números de la tarjeta y el monto
  - 7. Seleccionar cuenta de cargo
  - 8. Validar información e ingresar token digital

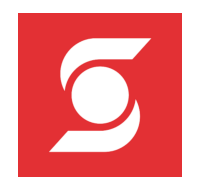

Scotiabank Perú

### 1.3 Pago de Tarjeta Ripley en Scotiabank

- 1. Loguearse
- 2. Elegir "Pagar Tarjeta de Crédito"
- 3. Elegir opción "Pagar otra Tarjeta"
  - 4. Seleccionar "Banco Ripley"
- 5. Ingresar los 16 números de la Tarjeta Ripley
- 6. Ingresar el nombre del titular de la Tarjeta Ripley
- 7. Ingresar el monto a pagar
- 8. Seleccionar cuenta a cargar
- 9. Ingresar clave digital

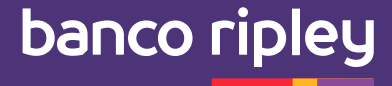

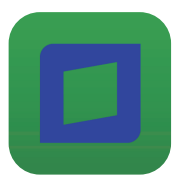

### 1.4 Pago de Tarjeta Ripley en Interbank

- 1. Loguearse
- 2. Elegir "Pagos y Recargas"

Interbank APP

- 3. Elegir opción "Pagos a Institución o Empresa"
- 4. Buscar "Banco Ripley"
- 5. Seleccionar "PAGO TARJETA"
- 6. Ingresa el DNI
- 7. Seleccionar cuenta de cargo
- 8. Ingresa la clave SMS

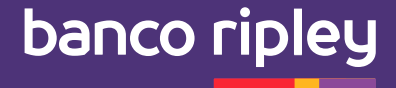

## 2.Pago de Súper Efectivo (SEF) en otros Bancos

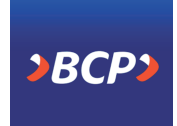

### 2.1 Pago de Súper Efectivo (SEF) en BCP - Web y App

1. Loguearse

2. Elegir "Pagar Tarjeta de Crédito"

Banco Móvil BCP

#### 3. Elegir opción

- Vía Web: tarjeta de crédito de otros bancos
- Vía app: Pago de tarjetas. Otras Financiera
- 4. Seleccionar "Banco Ripley"
- 5. Elegir el tipo de tarjeta
- Para Tarjeta Mastercard Negra / plomo oscura: TARJETA SILVER
- Para Tarjeta Mastercard Gold : TARJETA GOLD PLATINUM
- · Para Tarjeta Ripley (sin logo de Mastercard): TARJETA CLÁSICA
- 6. Ingresar los **14 números del SEF** (el número de SEF se encuentra en tu Estado de cuenta, recuerda que el número de SEF es diferente al número de tu Tarjeta de Crédito Ripley)
- 7. Seleccionar cuenta de cargo
- 8. Ingresar monto
- 9. Ingresar clave digital token. Listo

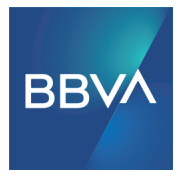

### 2.2 Pago de Súper Efectivo (SEF) en BBVA

- 1. Loguearse
- 2. Elegir "Pago de Servicios"

BBVA Perú

- 3. Seleccionar **"Instituciones y empresas"**
- 4. Elegir opción "Ripley"
- 5. Elegir la opción "Ripley GOLD / PLATINUM VISA"
- 6. Ingresar los **16 números de la tarjeta y monto.** (el número de SEF se encuentra en tu Estado de cuenta, recuerda que el número de SEF es diferente al número de tu Tarjeta de Crédito Ripley)
- 7. Seleccionar cuenta de cargo
- 8. Validar información e ingresar token digital

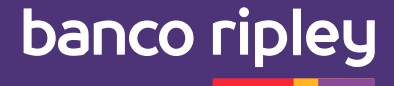

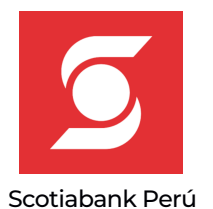

### 2.3 Pago de Súper Efectivo (SEF) en Scotiabank

- 1. Loguearse
- 2. Elegir "Pagar Tarjeta de Crédito"
- 3. Elegir opción "Pagar otra tarjeta"
- 4. Seleccionar Banco Ripley
- 5. Ingresar los **16 números del SEF** (el número de SEF se encuentra en tu Estado de cuenta, recuerda que el número de SEF es diferente al número de tu Tarjeta de Crédito Ripley)
- 6. Ingresar el nombre del titular
- 7. Ingresar monto a pagar
- 8. Seleccionar cuenta a cargar
- 9. Ingresar clave digital

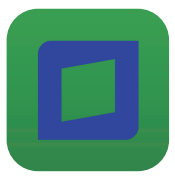

### 2.4 Pago de Súper Efectivo (SEF) en Interbank

- 1. Loguearse
- 2. Elegir "Pagos y Recargas"

Interbank APP

- 3. Elegir opción "Pagos a Institución o Empresa"
- 4. Buscar "Banco Ripley"
- 5. Seleccionar "PAGO SUPEREFE"
- 6. Ingresa el DNI
- 7. Seleccionar cuenta de cargo
- 8. Ingresa la clave SMS

### 2.5 Para pago de Súper Efectivo (SEF) en agencia BCP, BBVA o SCOTIABANK

- 1. Lleva tu estado de cuenta del Súper Efectivo.
- 2. En agencia indica que quieres pagar tu Tarjeta Ripley.
- 3. Brinda el número que aparece en tu Estado de Cuenta Súper Efectivo.